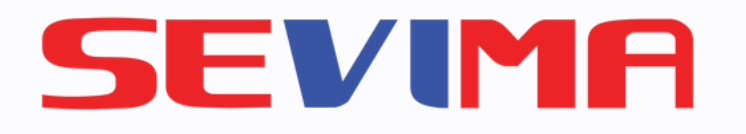

### **Edlink Mobile Apps**

# **USER GUIDE**

# **KEUANGAN**

**Untuk Mahasiswa pengguna** siAkadcloud

#revolutionizeEducation

| BELUM DIBAYAR   Tagihan Jatuh Tempo   Iagihan sudah melebihi jatuh tempo (13 Agu 2022), bayar sekarang agar bisa mengikuti KRS & PRESENSI   Nama Tagihan   I. SPP - 212 (Sekali Bayar)   Rp1.000.   Telat Bayar sejak 1 Jan 2022   2. INTERNET - 221 (Sekali Bayar)   Rp500.   Telat Bayar sejak 13 Agu 2022                                                                                                    | K  | euangan                                                            |                                                      |
|----------------------------------------------------------------------------------------------------|----|--------------------------------------------------------------------|------------------------------------------------------|
| Tagihan Jatuh Tempo         A Tagihan sudah melebihi jatuh tempo (13 Agu 2022), bayar sekarang agar bisa mengikuti KRS & PRESENSI         Nama Tagihan       Tagi         Nama Tagihan       Tagi         1. SPP - 212 (Sekali Bayar)       Rp1.000.         Telat Bayar sejak 1 Jan 2022       2. INTERNET - 221 (Sekali Bayar)       Rp500.         Telat Bayar sejak 13 Agu 2022       Total Tagihan       ① Rp1.510. |    | BELUM DIBAYAR                                                      | RIWAYAT PEMBAYA                                      |
| <ul> <li>Tagihan sudah melebihi jatuh tempo (13 Agu 2022), bayar sekarang agar bisa mengikuti KRS &amp; PRESENSI</li> <li>Nama Tagihan Tagi</li> <li>1. SPP - 212 (Sekali Bayar) Rp1.000.</li> <li>Telat Bayar sejak 1 Jan 2022</li> <li>2. INTERNET - 221 (Sekali Bayar) Rp500.</li> <li>Telat Bayar sejak 13 Agu 2022</li> <li>Total Tagihan () Rp1.510.</li> </ul>                                                    | то | agihan Jatuh Tempo                                                 |                                                      |
| Nama TagihanTag.1. SPP - 212 (Sekali Bayar)Rp1.000.Telat Bayar sejak 1 Jan 20222.2. INTERNET - 221 (Sekali Bayar)Rp500.Telat Bayar sejak 13 Agu 2022Cotal Tagihan(1) Rp1.510.                                                                                                    |    | Tagihan sudah melebih<br>2022), bayar sekarang a<br>KRS & PRESENSI | ii jatuh tempo <b>(13 Agu</b><br>agar bisa mengikuti |
| 1. SPP - 212 (Sekali Bayar)Rp1.000.Telat Bayar sejak 1 Jan 20222. INTERNET - 221 (Sekali Bayar)Rp500.Telat Bayar sejak 13 Agu 2022Total Tagihan() Rp1.510.                                                                                                    |    | Nama Tagihan                                                       | Tagi                                                 |
| Telat Bayar sejak 1 Jan 20222. INTERNET - 221 (Sekali Bayar)Rp500.Telat Bayar sejak 13 Agu 2022Total Tagihan1Rp1.510.                                                                                                    |    | 1. SPP - 212 (Sekali Bayar)                                        | Rp1.000.                                             |
| 2. INTERNET - 221 (Sekali Bayar) Rp500.<br>Telat Bayar sejak 13 Agu 2022<br>Total Tagihan () Rp1.510.                                                                                                    |    | Telat Bayar sejak 1 Jan 2022                                       |                                                      |
| Telat Bayar sejak 13 Agu 2022<br>Total Tagihan (j) Rp1.510.                                                                                                    |    | 2. INTERNET - 221 (Sekali Baya                                     | ar) Rp500.                                           |
| Total Tagihan () Rp1.510.                                                                                                    |    | Telat Bayar sejak 13 Agu 2022                                      |                                                      |
|                                                                                                    |    | Total Tagihan                                                      | () Rp1.510.                                          |
|                                                                                                    |    |                                                                    |                                                      |
|                                                                                                    |    |                                                                    |                                                      |
|                                                                                                    |    |                                                                    |                                                      |
|                                                                                                    |    |                                                                    |                                                      |
|                                                                                                    |    |                                                                    |                                                      |
|                                                                                                    |    |                                                                    |                                                      |

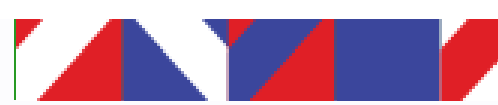

## SEVIMA **Edlink**

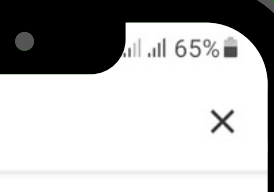

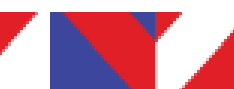

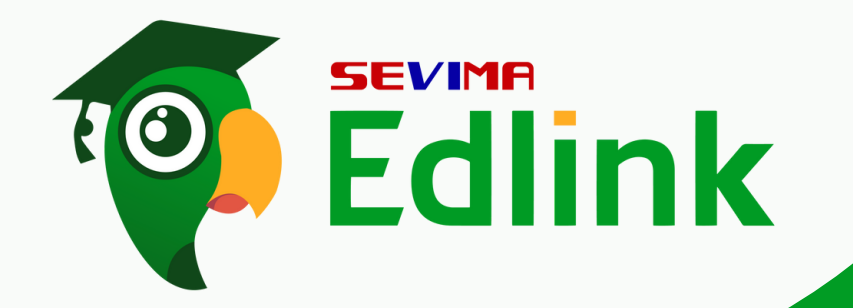

Login ke EdLink Mobile apps, pada bagian MyAcademic klik "Keuangan" Ketika sudah masuk ke halaman keuangan, Anda dapat melihat 2 bagian yaitu Belum dibayar dan Riwayat pembayaran

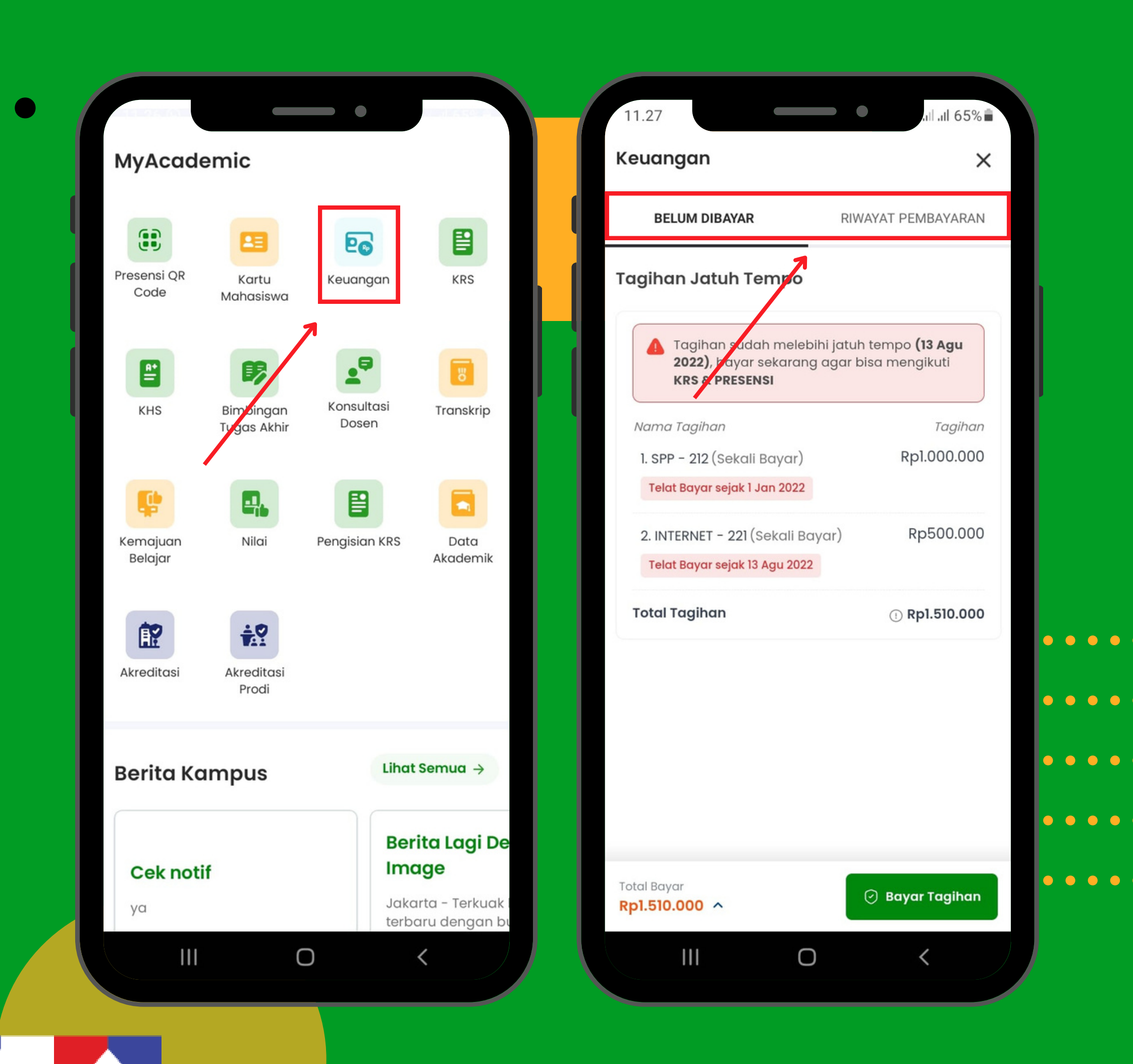

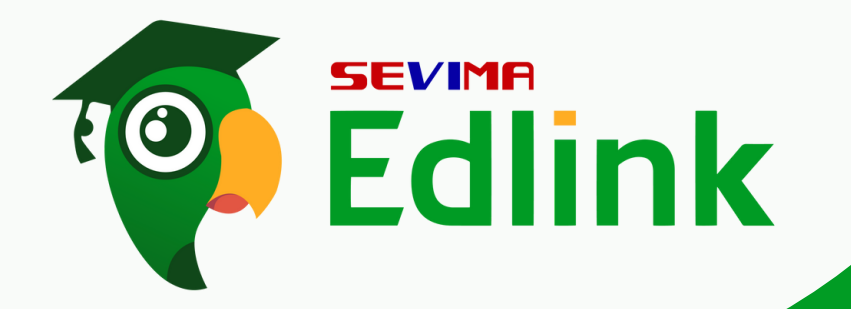

**\_** 

Pada kategori "Belum dibayar" terdapat tagihan yang belum Anda bayar. Jika ingin mengecek detail tagihan yang akan dibayar klik "Total Bayar" dan akan tampil detail pembayaran.

> Catatan: Jika tagihan anda telat dibayar, maka akan terdapat peringatan seperti pada kotak kuning

| 11.27                           |                                               | •                                    |
|---------------------------------|-----------------------------------------------|--------------------------------------|
| Keuangan                        |                                               |                                      |
| BELUM DIB                       | AYAR                                          | RIWAYAT F                            |
| Tagihan Jatu                    | ıh Tempo                                      | )                                    |
| Tagihan<br>2022), b<br>KRS & P  | a sudah mela<br>ayar sekara<br><b>RESENSI</b> | ebihi jatuh temp<br>Ing agar bisa me |
| Nama Tagihan                    |                                               |                                      |
| 1. SPP - 212 (S                 | ekali Bayar)                                  | ) F                                  |
| Telat Bayar se                  | ejak 1 Jan 202                                | 2                                    |
| 2. INTERNET –<br>Telat Bayar se | 221 (Sekali I<br>ejak 13 Agu 20               | Bayar)<br>22                         |
| Total Tagihan                   | L                                             | 0                                    |
|                                 |                                               |                                      |
| Total Bayar Rp1.510.000         |                                               | 🕑 Ba                                 |
|                                 |                                               | 0                                    |
|                                 |                                               |                                      |

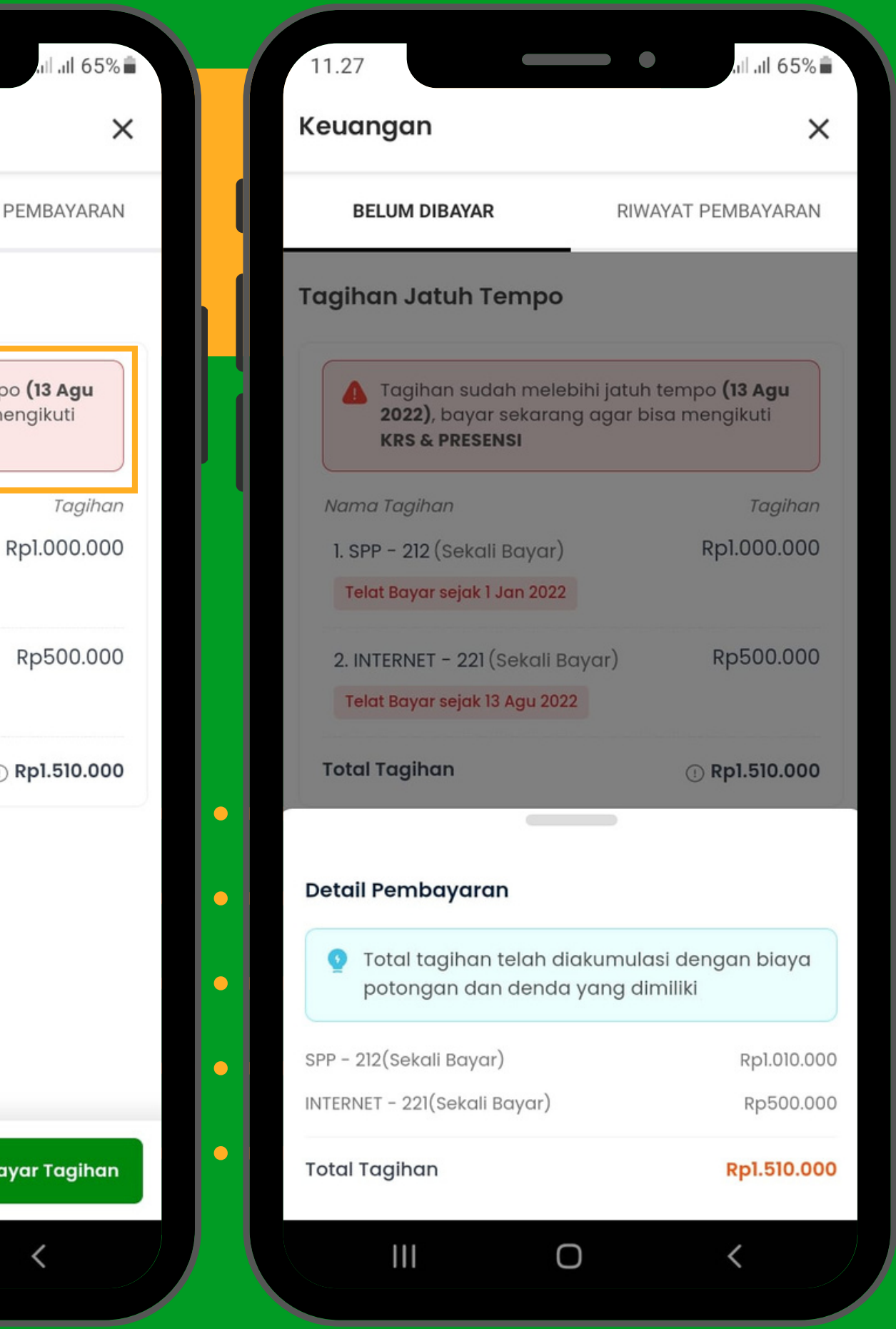

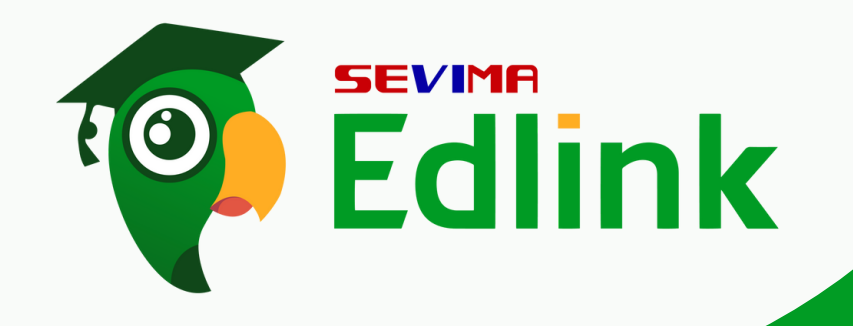

3

Untuk melakukan pembayaran klik "Bayar Tagihan", Pilihlah metode pembayaran yang akan Anda gunakan dan klik "Bayar Tagihan".

Catatan: Saldo deposit merupakan sisa/kelebihan transaksi tagihan yang anda bayarkan pada pembayaran sebelumnya.

| 11.27                                                 |                         |                        |
|-------------------------------------------------------|-------------------------|------------------------|
| Keuangan                                              |                         |                        |
| BELUM DIBAYAR                                         |                         | RIWAYAT                |
| Tagihan Jatuh Tem                                     | ро                      |                        |
| Tagihan sudah r<br>2022), bayar sek<br>KRS & PRESENSI | melebihi ja<br>arang ag | atuh temp<br>ar bisa m |
| Nama Tagihan                                          |                         |                        |
| 1. SPP - 212 (Sekali Bay                              | yar)                    |                        |
| Telat Bayar sejak 1 Jan                               | 2022                    |                        |
| 2. INTERNET - 221 (Sek                                | ali Bayar)              | )                      |
| Telat Bayar sejak 13 Agr                              | u 2022                  |                        |
| Total Tagihan                                         |                         | (!                     |
|                                                       |                         |                        |
| Total Bayar Rp1.510.000 ^                             |                         | 🕑 во                   |
| III                                                   | Ο                       |                        |

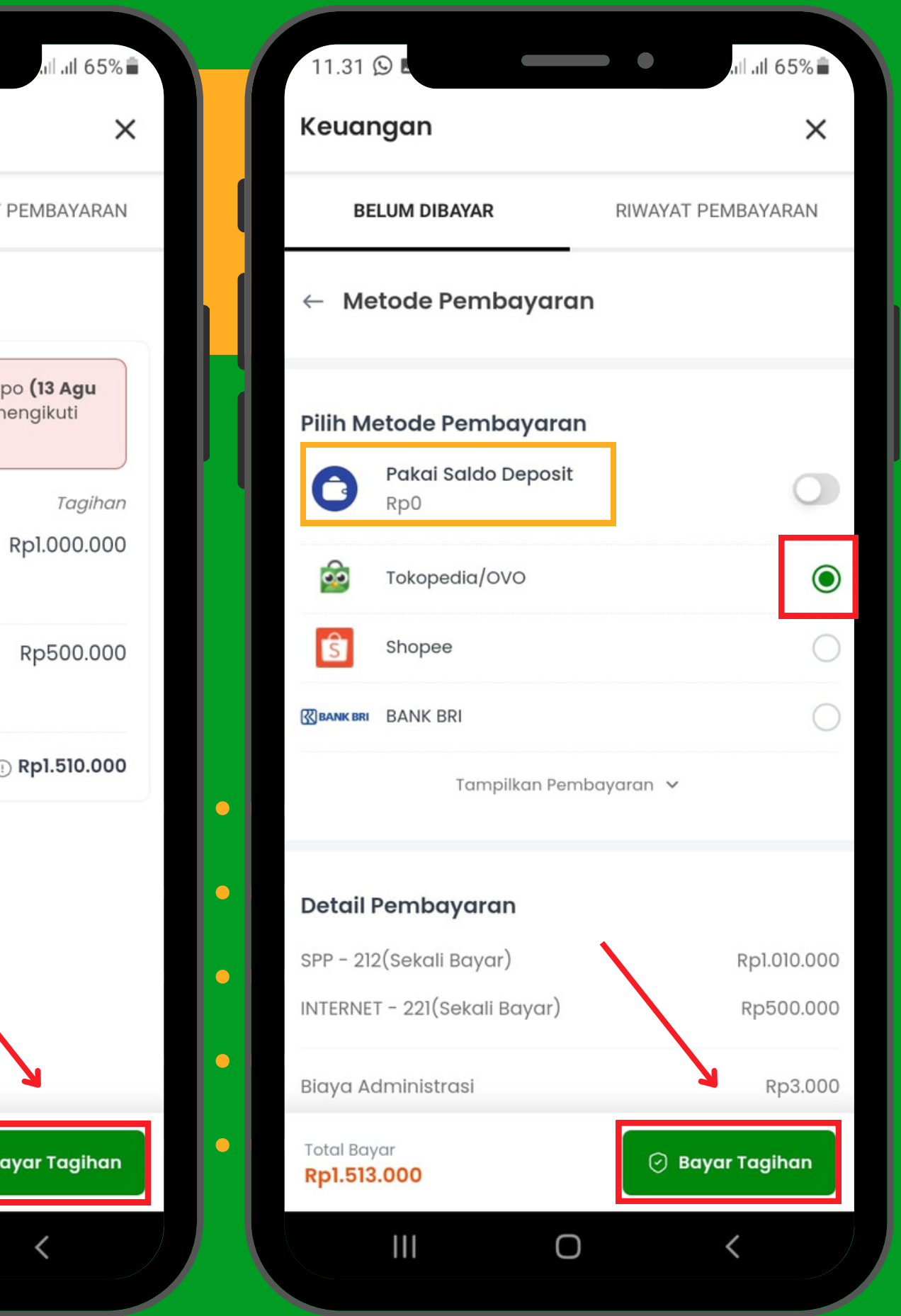

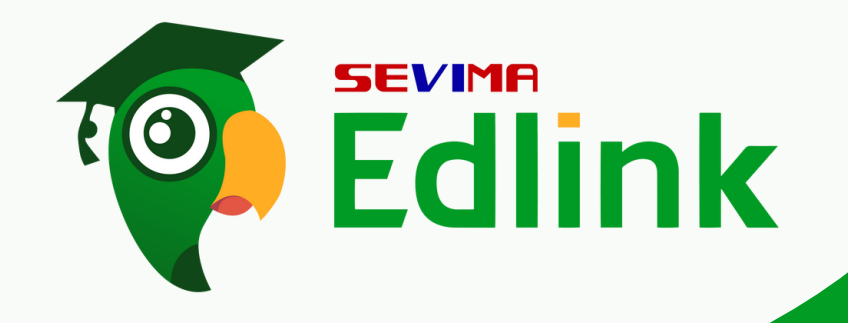

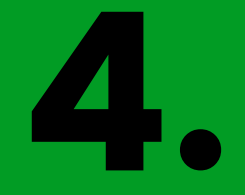

Salin "nomor Virtual Account" untuk memproses tagihan. Untuk tata cara pembayaran dapat di lihat pada bagian "Cara Pembayaran Tagihan" dan ikuti langkah-langkahnya dan segera lakukan pembayaran.

Catatan: Nomor VA ini hanya dapat digunakan selama 24 jam, jika melebihi batas waktu pembayaran maka nomor VA tidak dapat digunakan.

| 08.42 🗖                                    | .ıl .ıl 67% ∎                  |
|--------------------------------------------|--------------------------------|
| Keuangan                                   | ×                              |
| BELUM DIBAYAR                              | RIWAYAT PEMBAYARAN             |
| Lakukan Pembay<br>Sabtu, 18 Februari 20    | yaran Sebelum<br>123, 23:59:59 |
| Detail Informasi Pembayaran                |                                |
| Metode Pembayaran<br>Tokopedia/OVO         | <b>2</b>                       |
| Nomor Virtual Account<br>196120100500000 🗗 | Salin Nomor VA                 |
| Total Pembayaran 🐱                         | Rp1.513.000 🔿                  |
| Cara Pembayaran Tagihan                    |                                |
| Aplikasi Mobile Tokopedia                  | ~                              |
| Website Tokopedia                          | ~                              |
|                                            |                                |
| Cek Status Pem                             | bayaran                        |
| <u>Batalkan Pemb</u>                       | payaran                        |
| III O                                      | <                              |
|                                            |                                |

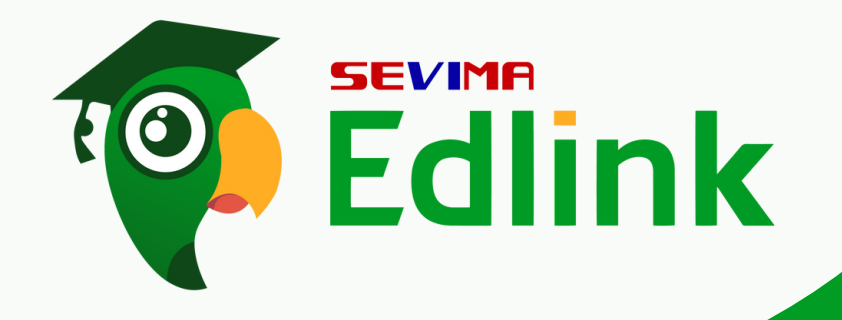

Jika sudah melakukan proses pembayaran, Anda dapat melihat status pembayaran pada bagian "Cek Status Pembayaran"

Maka status pembayaran akan berhasil dibayarkan beserta detail tagihan yang dibayarkan.

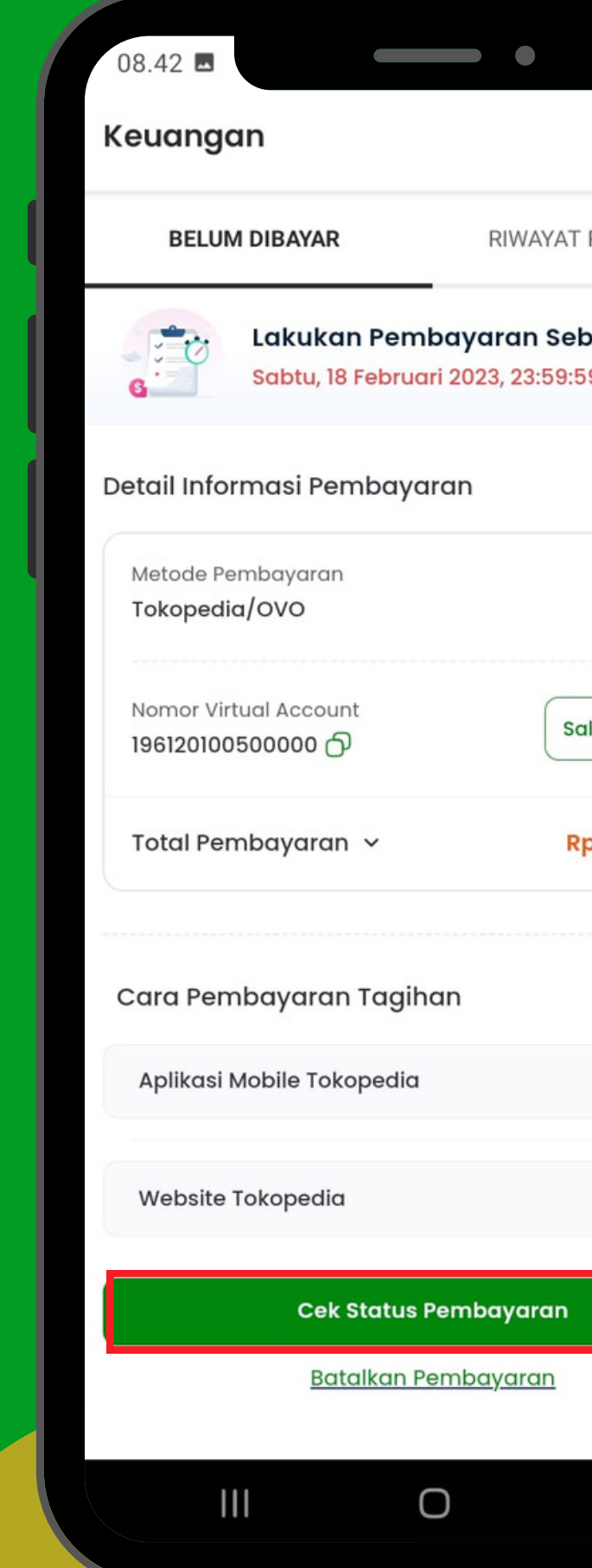

|          | Redungan                             |                                         |                        |
|----------|--------------------------------------|-----------------------------------------|------------------------|
| IAN      | BELUM DIBAYAR                        | RIWAY                                   | AT PEMBAYARAN          |
|          |                                      |                                         |                        |
|          | Selamat, Ta                          | gihan Berhasil D                        | ibayarkan              |
|          | Terima kasih tel                     | ah memenuhi kev                         | vajiban Anda.          |
|          | No. Invoice<br>PAY/20212/00000       | <u>16</u> උ                             |                        |
| 0        | Metode Pembayar<br>Tokopedia/OVO     | an<br>🖆                                 |                        |
| •        | Waktu Pembayara<br>15 Februari 2023, | n<br>09:05:21                           | Berhasil 🥑             |
| <u> </u> | Pemilik Tagihan                      |                                         |                        |
| ~        | Mahasiswa                            | : BAGUS CAHYANUG<br>(1961201005)        | RAHA                   |
|          | Perguruan Tinggi                     | : Akademi Perekam<br>Informatika Keseha | Medis &<br>tan Bandung |
|          | Program Studi                        | : S1 - Manajemen                        |                        |

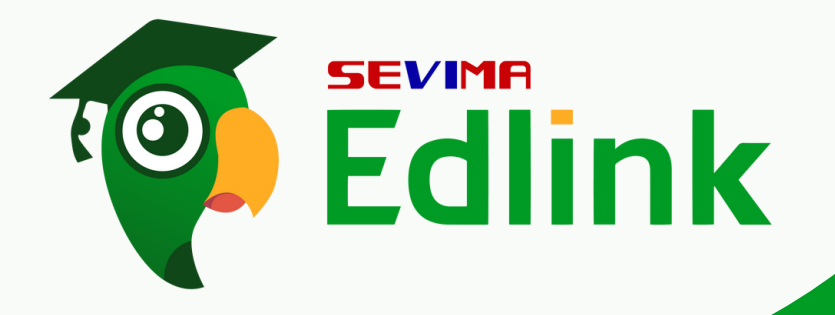

6

| 09.06                                                                   | •          |
|-------------------------------------------------------------------------|------------|
| Keuangan                                                                |            |
| BELUM DIBAYAR                                                           | RIWAYAT PE |
| PAY/20212/0000016<br>Tanggal Pembayaran :<br>15 Februari 2023, 09:05:21 | Rp. 1,     |
| PAY/20281/0000001<br>Tanggal Pembayaran :<br>8 Februari 2023, 11:28:40  | Rp. 7,7    |
| PAY/20221/0000055<br>Tanggal Pembayaran :<br>10 Januari 2023, 11:28:25  | Rp. 9      |
| PAY/20221/0000016<br>Tanggal Pembayaran :<br>18 Juli 2022, 16:26:27     | Rp. 20,6   |
| PAY/20192/0001388<br>Tanggal Pembayaran :<br>28 Januari 2020, 10:31:04  | Rp. 3,6    |
| PAY/20191/0000141<br>Tanggal Pembayaran :<br>29 April 2019, 12:04:19    | Rp. 3,6    |
| PAY/20191/0000136<br>Tanggal Pembayaran :<br>29 April 2019, 11:06:35    | Rp. 5      |
| III                                                                     | 0          |

Anda juga dapat melihat riwayat tagihan yang telah di bayar pada menu "Riwayat Pembayaran".

Ketika Anda klik salah satu tagihan maka akan muncul detail pembayarannya.

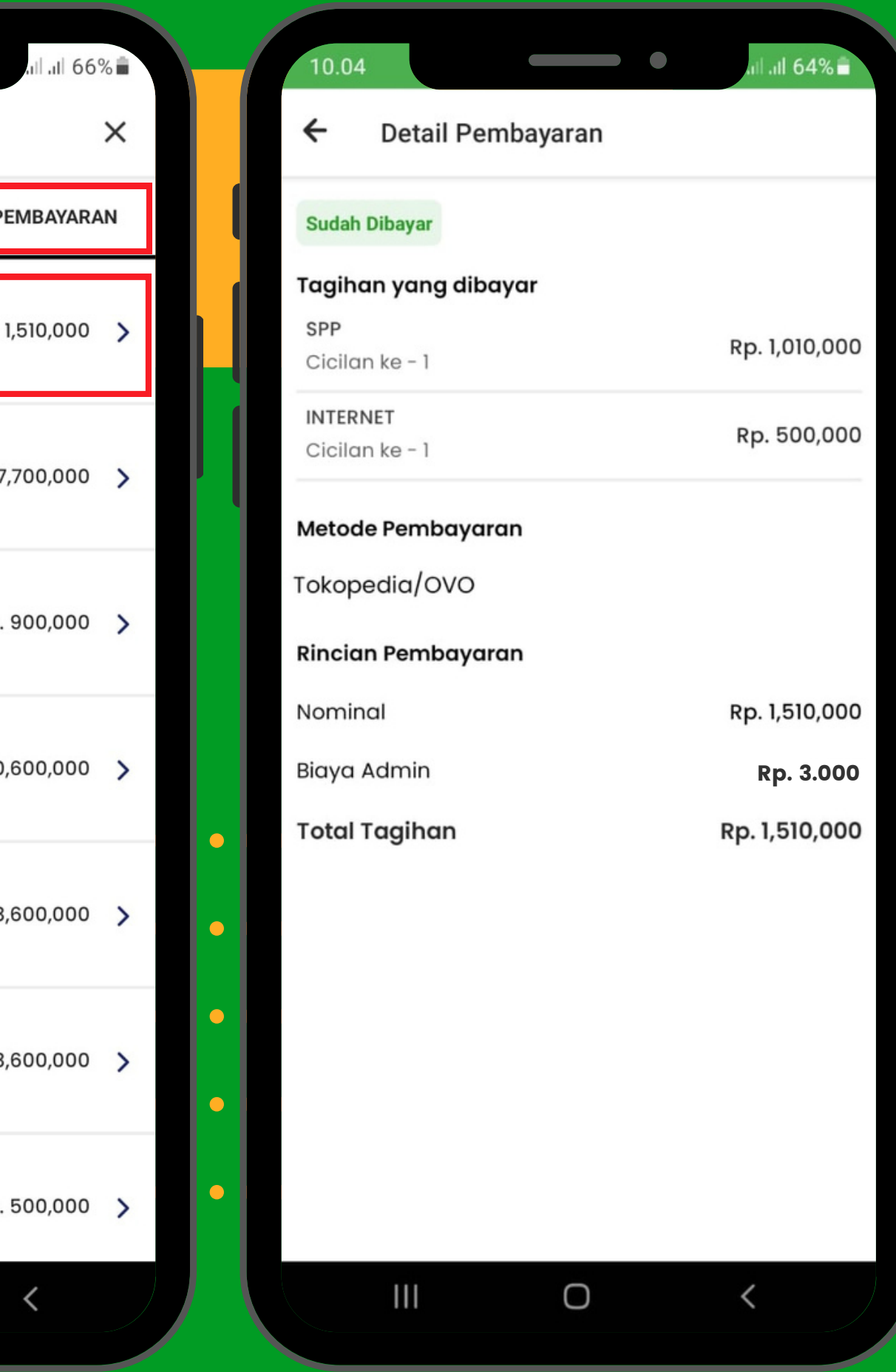

Ada pertanyaan & Kendala? Tapi bingung disampaikan kemana?

#### **HUBUNGI KAMI di**,

1. Grup EdLink Community di aplikasi EdLink (search di halaman Jelajah Edlink) 2. Kirim email ke edlink@sevima.com

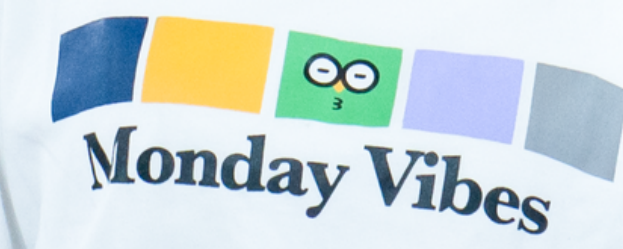